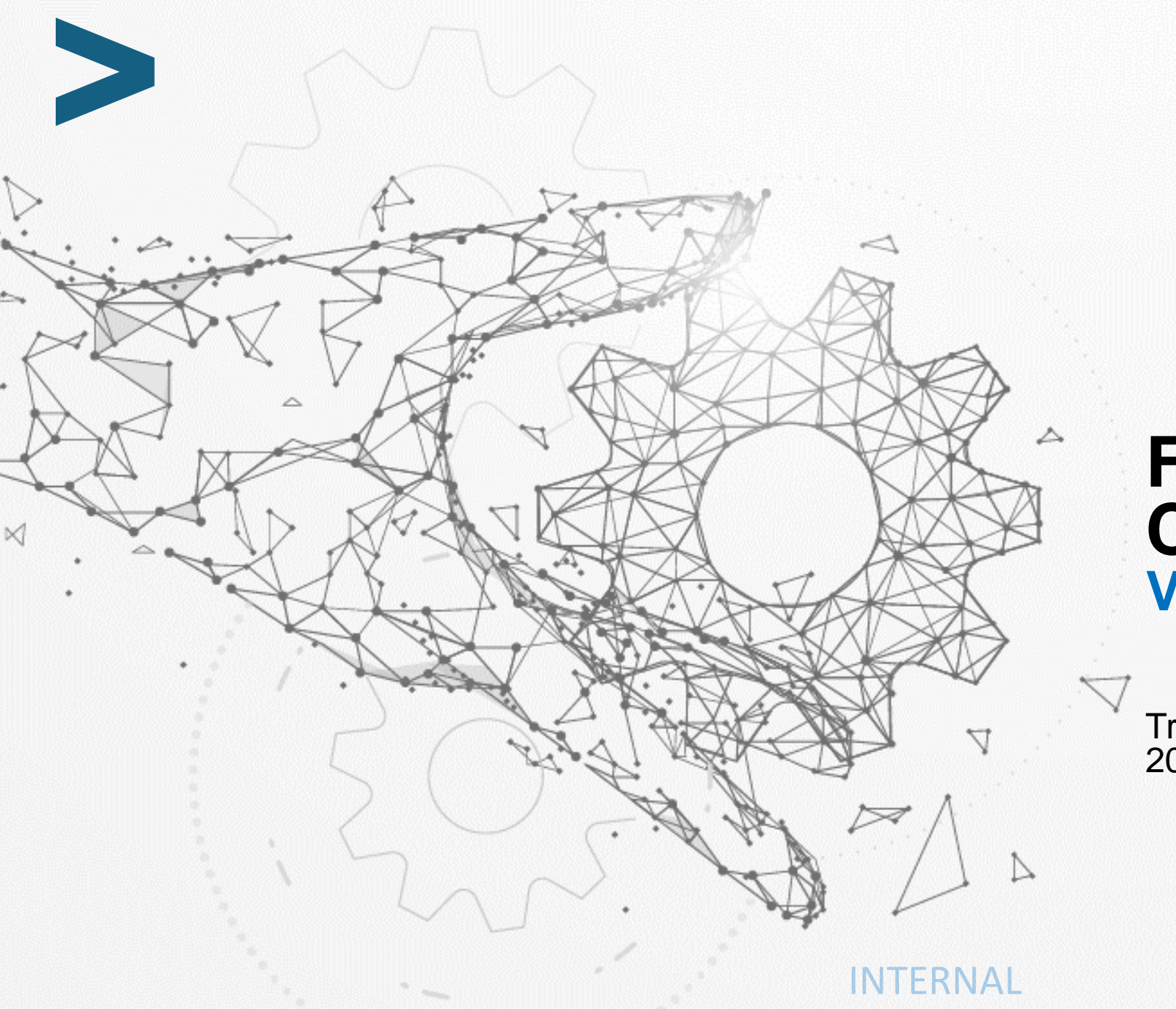

### File Naming Convention Vendor Actions

Training Guide 2024

## **Vendor: File Naming Conventions**

**INTERNAL** 

#### Overview of Steps – File Naming Convention

| Pur  | pose: File naming conventions                                                                              |
|------|----------------------------------------------------------------------------------------------------|
| Step | os – [Vendor]                                                                                              |
| 1    | Select "Add Attachment"                                                                                    |
| 2    | Enter correct naming convention as "Title"                                                                 |
| Step | os – [Con Edison TPO]                                                                                      |
| 3    | Login and click on "CE SMG Team Member" under Navigator                                                    |
| 4    | Click "Entry" under CE SMG Team Member                                                                     |
| 5    | Enter Supplier's name under "Simple Search" & Select "Go."                                                 |
| 6    | Select "Company Profile" & scroll to the bottom to see the attachments                                     |
| 7    | Enter file type (example "COI") and select "Go" to filter attachments for correct document                 |
| 8a   | Select Attachment (it will open in a separate tab). If approve of naming convention and file – leave as is |
| 8b   | If do not approve of naming convention and file – Select Trash Bin and Select "Yes" in the pop up          |

#### Step 1: Select "Add Attachment"

| nenc                                                                              |                                                                                                    |                                                                              |                                                                                                    |                                                                                                    |                                                                                                    |                                                                                                    |                                                                                                    |                                             |        |                                                                                                    |
|-----------------------------------------------------------------------------------|----------------------------------------------------------------------------------------------------|------------------------------------------------------------------------------|----------------------------------------------------------------------------------------------------|----------------------------------------------------------------------------------------------------|----------------------------------------------------------------------------------------------------|----------------------------------------------------------------------------------------------------|----------------------------------------------------------------------------------------------------|---------------------------------------------|--------|----------------------------------------------------------------------------------------------------|
| Gene                                                                              | eral                                                                                                    |                                                                              |                                                                                                    |                                                                                                    |                                                                                                    |                                                                                                    |                                                                                                    |                                             |        |                                                                                                    |
| ile<br>n                                                                          |                                                                                                    |                                                                              | Organization Name 1<br>Supplier Number 7017<br>Alias                                                                                               |                                                                                                    | DUNS Number<br>Tax Registration Number<br>Taxpayer ID                                                                                                    |                                                                                                    |                                                                                                    |                                             |        |                                                                                                    |
| ok                                                                                |                                                                                                    |                                                                              | Parent Supplier Name<br>Parent Supplier Number                                                                                                    |                                                                                                    |                                                                                                    | Country                                                                                                    | of Tax Registration                                                                                                 |                                             |        |                                                                                                    |
| Attac                                                                             | chments                                                                                                    |                                                                              |                                                                                                    |                                                                                                    |                                                                                                    |                                                                                                    |                                                                                                    |                                             |        |                                                                                                    |
| sciory                                                                            |                                                                                                    |                                                                              |                                                                                                    |                                                                                                    |                                                                                                    |                                                                                                    |                                                                                                    |                                             |        |                                                                                                    |
| assifications Searc                                                               | ch                                                                                                    |                                                                              |                                                                                                    |                                                                                                    |                                                                                                    |                                                                                                    |                                                                                                    |                                             |        |                                                                                                    |
| ervices Note th                                                                   | that the search is case insen                                                                                                    | sitive                                                                       |                                                                                                    |                                                                                                    |                                                                                                    |                                                                                                    |                                                                                                    |                                             |        |                                                                                                    |
| tails Title                                                                       | le                                                                                                    |                                                                              | Go                                                                                                    |                                                                                                    |                                                                                                    |                                                                                                    |                                                                                                    |                                             |        |                                                                                                    |
| Invoicing Invoicing                                                               | how More Search Options                                                                                                    |                                                                              |                                                                                                    |                                                                                                    |                                                                                                    |                                                                                                    |                                                                                                    |                                             |        |                                                                                                    |
|                                                                                   | Add Attachment                                                                                                    |                                                                              |                                                                                                    |                                                                                                    |                                                                                                    |                                                                                                    |                                                                                                    |                                             |        |                                                                                                    |
| Add                                                                               | Attachment                                                                                                    |                                                                              |                                                                                                    |                                                                                                    |                                                                                                    |                                                                                                    |                                                                                                    |                                             |        | 4 Previous 1-10 🗸 Ne                                                                                                    |
| Add<br>Title                                                                      | Attachment                                                                                                    | Туре 🗠                                                                       | Description                                                                                                    | Category △                                                                                                    | Last Updated By 🛆                                                                                                    | Last Updated 🛆                                                                                                    | Usage △                                                                                                    | Update                                      | Delete | I Previous 1 - 10 ♥ No<br>Publish to Catalog                                                                                                    |
| Add<br>Title<br>COMP                                                              | Attachment Add Attachment Add Attachment Add Attachment PASS UPDATE                                                                    | <b>Type</b> △<br>File                                                        |                                                                                                    | Category 스<br>From Supplier                                                                                                    | Last Updated By A<br>ROBINSONSA                                                                                                    | Last Updated A<br>26-Jun-2015                                                                                                    | Usage 스<br>One-Time                                                                                                 | Update                                      | Delete | I Previous 1 - 10 ▼ N<br>Publish to Catalog                                                                                                    |
| COMP                                                                              | Attachment  <br>Add Attachment  <br>PASS UPDATE<br>IL HOLD 114,000                                                                     | Type 스<br>File<br>File                                                       | Description A                                                                                                    | Category 스<br>From Supplier<br>From Supplier                                                                                                    | Last Updated By<br>ROBINSONSA<br>RODRIGUEZGARCIAW_TASK120283                                                                                                    | Last Updated<br>26-Jun-2015<br>23-Oct-2015                                                                                                    | Usage △<br>One-Time<br>One-Time                                                                                     | Update                                      | Delete | Previous 1 - 10 V Ne Publish to Catalog                                                                                                    |
| Add<br>Title<br>COMP<br>LEGAL<br>REMO                                             | Attachment<br>Add Attachment<br>PASS UPDATE<br>AL HOLD 114,000<br>OVE FROM LEGAL HOLD                                                  | Type<br>File<br>File                                                         | Description A                                                                                                    | Category A<br>From Supplier<br>From Supplier<br>From Supplier                                                                                                    | Last Updated By A         ROBINSONSA         RODRIGUEZGARCIAW_TASK120283         RODRIGUEZGARCIAW_TASK120283                                                                                                    | Last Updated<br>26-Jun-2015<br>23-Oct-2015<br>26-Oct-2015                                                                                                    | Usage A<br>One-Time<br>One-Time<br>One-Time                                                                         | Update<br>//                                | Delete | 4 Previous 1 - 10 ✓ Na<br>Publish to Catalog                                                                                                    |
| Add.<br>Title<br>COMP.<br>LEGAL<br>REMO<br>ACH R                                  | Attachment<br>Add Attachment<br>PASS UPDATE<br>AL HOLD 114,000<br>OVE FROM LEGAL HOLD<br>REQUEST                                       | Type △<br>File<br>File<br>File<br>File                                       | Description A                                                                                                    | Category<br>From Supplier<br>From Supplier<br>From Supplier<br>From Supplier                                                                                        | Last Updated By          ROBINSONSA         RODRIGUEZGARCIAW_TASK120283         RODRIGUEZGARCIAW_TASK120283         RODRIGUEZGARCIAW_TASK120283                                                                                                    | Last Updated<br>26-Jun-2015<br>23-Oct-2015<br>26-Oct-2015<br>25-Apr-2018                                                                                                    | Usage A<br>One-Time<br>One-Time<br>One-Time<br>One-Time                                                             | Update<br>//<br>//                          | Delete | 4 Previous 1 - 10 ∨ No<br>Publish to Catalog                                                                                                    |
| Add<br>Title<br>COMP<br>LEGAL<br>REMO<br>ACH R<br>W9 OC                           | Attachment<br>Add Attachment<br>PASS UPDATE<br>AL HOLD 114,000<br>OVE FROM LEGAL HOLD<br>REQUEST<br>DCTOBER 2018 VER                   | Type A<br>File<br>File<br>File<br>File<br>File                               | Description A                                                                                                    | Category A<br>From Supplier<br>From Supplier<br>From Supplier<br>From Supplier<br>From Supplier                                                                     | Last Updated By △         ROBINSONSA         RODRIGUEZGARCIAW_TASK120283         RODRIGUEZGARCIAW_TASK120283         RODRIGUEZGARCIAW_TASK120283         GREENBERGD                                                                                                    | Last Updated △           26-Jun-2015           23-Oct-2015           26-Oct-2015           25-Apr-2018           14-May-2019                                                                                         | Usage A<br>One-Time<br>One-Time<br>One-Time<br>One-Time<br>One-Time                                                 | Update<br>//<br>//<br>//                    | Delete | 4 Previous 1 - 10 ✓ No<br>Publish to Catalog                                                                                                    |
| Add<br>Title<br>COMP<br>LEGAL<br>REMO<br>ACH R<br>W9 OC<br>TEMPL                  | Attachment<br>Add Attachment<br>PASS UPDATE<br>AL HOLD 114,000<br>OVE FROM LEGAL HOLD<br>REQUEST<br>INCTOBER 2018 VER<br>PLATE         | Type 🛆<br>File<br>File<br>File<br>File<br>File<br>File                       | Description A                                                                                                    | Category A<br>From Supplier<br>From Supplier<br>From Supplier<br>From Supplier<br>From Supplier<br>From Supplier                                                    | Last Updated By △         ROBINSONSA         RODRIGUEZGARCIAW_TASK120283         RODRIGUEZGARCIAW_TASK120283         RODRIGUEZGARCIAW_TASK120283         GREENBERGD         GREENBERGD         GREENBERGD                                                                             | Last Updated △           26-Jun-2015           23-Oct-2015           26-Oct-2015           25-Apr-2018           14-May-2019           14-May-2019                                                                   | Usage A<br>One-Time<br>One-Time<br>One-Time<br>One-Time<br>One-Time<br>One-Time                                     | Update<br>)<br>)<br>)<br>)<br>)<br>)        | Delete | I Previous 1-10 ✓ NK Publish to Catalog Solution Solution Solu                                                                                                    |
| Add<br>Title<br>COMP<br>LEGAL<br>REMO<br>ACH R<br>W9 OC<br>TEMPL<br>TEMPL         | Attachment<br>Add Attachment<br>PASS UPDATE<br>AL HOLD 114,000<br>OVE FROM LEGAL HOLD<br>REQUEST<br>OCTOBER 2018 VER<br>PLATE<br>PLATE | Type 🛆<br>File<br>File<br>File<br>File<br>File<br>File<br>File               | Description A                                                                                                    | Category<br>From Supplier<br>From Supplier<br>From Supplier<br>From Supplier<br>From Supplier<br>From Supplier<br>From Supplier                                     | Last Updated By A         ROBINSONSA         RODRIGUEZGARCIAW_TASK120283         RODRIGUEZGARCIAW_TASK120283         RODRIGUEZGARCIAW_TASK120283         GREENBERGD         GREENBERGD         GREENBERGD         GREENBERGD         GREENBERGD         GREENBERGD         GREENBERGD | Last Updated △           26-Jun-2015           23-Oct-2015           26-Oct-2015           25-Apr-2018           14-May-2019           14-May-2019           22-May-2019                                             | Usage A<br>One-Time<br>One-Time<br>One-Time<br>One-Time<br>One-Time<br>One-Time<br>One-Time                         | Update                                      | Delete | I - 10 ✓ Ne Publish to Catalog Robinstitution Robinstitution |
| Add.<br>Title<br>COMP<br>LEGAL<br>REMO<br>ACH R<br>W9 OC<br>TEMPU<br>TEMPU<br>SDP | Attachment<br>Add Attachment<br>PASS UPDATE<br>AL HOLD 114,000<br>OVE FROM LEGAL HOLD<br>REQUEST<br>DCTOBER 2018 VER<br>PLATE<br>PLATE | Type A<br>File<br>File<br>File<br>File<br>File<br>File<br>Short Text         | Description A Description A SENT BACK TO DENICE GRE ADD CONTACT VINCENT LE EMAIL ADDRESS CHANGE F VENDOR ANNUAL SELF-CER                           | Category A<br>From Supplier<br>From Supplier<br>From Supplier<br>From Supplier<br>From Supplier<br>From Supplier<br>From Supplier<br>From Supplier                  | Last Updated By A         ROBINSONSA         RODRIGUEZGARCIAW_TASK120283         RODRIGUEZGARCIAW_TASK120283         RODRIGUEZGARCIAW_TASK120283         GREENBERGD         GREENBERGD         GREENBERGD         GREENBERGD         ALEXANDERMIC                                     | Last Updated △           26-Jun-2015           23-Oct-2015           26-Oct-2015           25-Apr-2018           14-May-2019           14-May-2019           22-May-2019           14-Jan-2020                       | Usage A<br>One-Time<br>One-Time<br>One-Time<br>One-Time<br>One-Time<br>One-Time<br>One-Time<br>One-Time             | Update                                      | Delete | I - 10 ✓ Ne Publish to Catalog R R <p< td=""></p<>                                                                                                    |
| Add<br>Title<br>COMP<br>LEGAL<br>REMO<br>ACH R<br>W9 OC<br>TEMPL<br>SDP<br>LEGAL  | Attachment<br>Add Attachment<br>PASS UPDATE<br>AL HOLD 114,000<br>OVE FROM LEGAL HOLD<br>REQUEST<br>DCTOBER 2018 VER<br>PLATE<br>PLATE | Type A<br>File<br>File<br>File<br>File<br>File<br>File<br>Short Text<br>File | Description<br>Description<br>SENT BACK TO DENICE GRE.<br>ADD CONTACT VINCENT LE<br>EMAIL ADDRESS CHANGE F<br>VENDOR ANNUAL SELF-CER.<br>\$170,252 | Category A<br>From Supplier<br>From Supplier<br>From Supplier<br>From Supplier<br>From Supplier<br>From Supplier<br>From Supplier<br>From Supplier<br>From Supplier | Last Updated By △         ROBINSONSA         RODRIGUEZGARCIAW_TASK120283         RODRIGUEZGARCIAW_TASK120283         RODRIGUEZGARCIAW_TASK120283         GREENBERGD         GREENBERGD         GREENBERGD         GREENBERGD         ALEXANDERMIC         RODRIGUEZWE                 | Last Updated △           26-Jun-2015           23-Oct-2015           26-Oct-2015           25-Apr-2018           14-May-2019           14-May-2019           22-May-2019           14-Jan-2020           28-May-2020 | Usage A<br>One-Time<br>One-Time<br>One-Time<br>One-Time<br>One-Time<br>One-Time<br>One-Time<br>One-Time<br>One-Time | Update  / / / / / / / / / / / / / / / / / / | Delete | I - 10 ♥ Net<br>Publish to Catalog                                                                                                    |

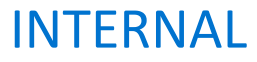

### Step 2: Enter correct file naming convention under "Title"

| upplier Home Orders   | Shipments | Planning   | Finance | Product  | Administration | Assessments | Manage Su       | oplier Broker |  |  |
|-----------------------|-----------|------------|---------|----------|----------------|-------------|-----------------|---------------|--|--|
| Profile Management    |           |            |         |          |                |             |                 |               |  |  |
| Add Attachmen         | t         |            |         |          |                |             |                 |               |  |  |
| Add Desktop File/ Tex | t/ URL 🗸  |            |         |          |                |             |                 |               |  |  |
| Attachment Sum        | mary Info | rmation    |         |          |                |             |                 |               |  |  |
|                       |           | TH         | e T     |          |                |             |                 |               |  |  |
|                       |           | Descriptio | n       |          |                |             |                 |               |  |  |
|                       |           |            |         |          |                |             |                 | 1.            |  |  |
|                       |           | Categor    | y From  | Supplier |                |             |                 |               |  |  |
| Define Attachme       | nt        |            |         |          |                |             |                 |               |  |  |
|                       |           |            |         | Туре 🔘   | File           | Choose      | File No file of | hosen         |  |  |
|                       |           |            |         | 0        | URL            |             |                 |               |  |  |
|                       |           |            |         |          | Ohest Text     |             |                 |               |  |  |

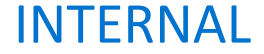

# Step 2A: File naming convention if document has an expiration date and refers to a value

2A: File naming convention: (File Type) | (Expiration Date) Exp MM-DD-YYYY | \$# (value) | #### (supplier number)

|                                                          | Title 🛆                         | Type 🛆 | Description                   | Category A    | Last Updated By 🗠 | Las  |
|----------------------------------------------------------|---------------------------------|--------|-------------------------------|---------------|-------------------|------|
|                                                          | LEGAL HOLD RELEASE              | File   |                               | From Supplier | RODRIGUEZWE       | 15-  |
|                                                          | LEGAL HOLD                      | File   | 124,000 - LEGAL EMAIL REQUES. | From Supplier | RODRIGUEZWE       | 05-F |
|                                                          | LEGAL HOLD RELEASE              | File   |                               | From Supplier | RODRIGUEZWE       | 11-F |
|                                                          | SUPPLIER SITE MAINTENANCE       | File   |                               | From Supplier | RODRIGUEZWE       | 04-A |
|                                                          | CALL BACK PROCEDURE             | File   |                               | From Supplier | RODRIGUEZWE       | 06-J |
| Example highlighted –                                    | COLLEXP 04-01-2024   S6M   7017 | File   |                               | From Supplier | SCHROEDERM        | 07-N |
| shipments Planning Finance Product Administration Assess | nents Manage Supplier Broker    |        | *Note: Yo                     | ou can find   | supplier          |      |
| General                                                  |                                 |        | number                        | inder "Cor    | oral" on          |      |

INTERNAL

# Step 2B: File naming convention for documents without expiration dates or an associated dollar value

2A: File naming convention: (File Type) | #### (supplier number)

|                                                    | Add Attachment                   |        |                               |               |                   |   |
|----------------------------------------------------|----------------------------------|--------|-------------------------------|---------------|-------------------|---|
|                                                    | Title 🛆                          | Туре 🛆 | Description                   | Category 🛆    | Last Updated By 🛆 | L |
|                                                    | LEGAL HOLD RELEASE               | File   |                               | From Supplier | RODRIGUEZWE       | 1 |
|                                                    | LEGAL HOLD                       | File   | 124,000 - LEGAL EMAIL REQUES. | From Supplier | RODRIGUEZWE       | 0 |
|                                                    | LEGAL HOLD RELEASE               | File   |                               | From Supplier | RODRIGUEZWE       | 1 |
|                                                    | SUPPLIER SITE MAINTENANCE        | File   |                               | From Supplier | RODRIGUEZWE       | 0 |
|                                                    | CALL BACK PROCEDURE              | File   |                               | From Supplier | RODRIGUEZWE       | 0 |
| ample highlighted —                                | → M/017047                       | File   |                               | From Supplier | SCHROEDERM        | 0 |
|                                                    |                                  |        |                               |               |                   |   |
| ipments Planning Finance Product Administration As | sessments Manage Supplier Broker |        | *Note:                        | You can fi    | nd supplier       |   |

#### **INTERNAL**